# SOAR REGISTRATION

Displaying Advisees, Class Searches, Registration

## WELCOME TO MYLEWIS:

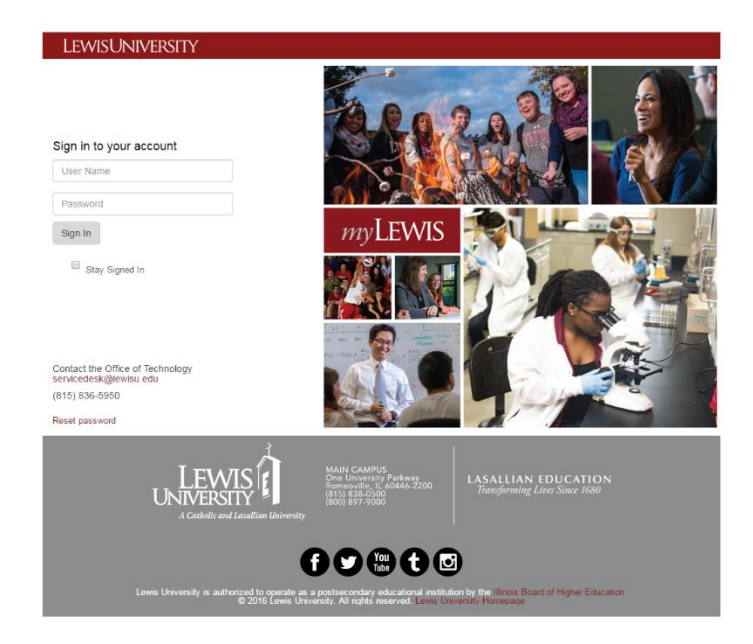

# Logging into the myLewis Portal:

• Open any browser and go to

mylewis.lewisu.edu

• Type in your user name and password (the same you use for Lewis email) and click Login.

Once you sign into myLewis, you will find yourself at the **homepage** seen below.

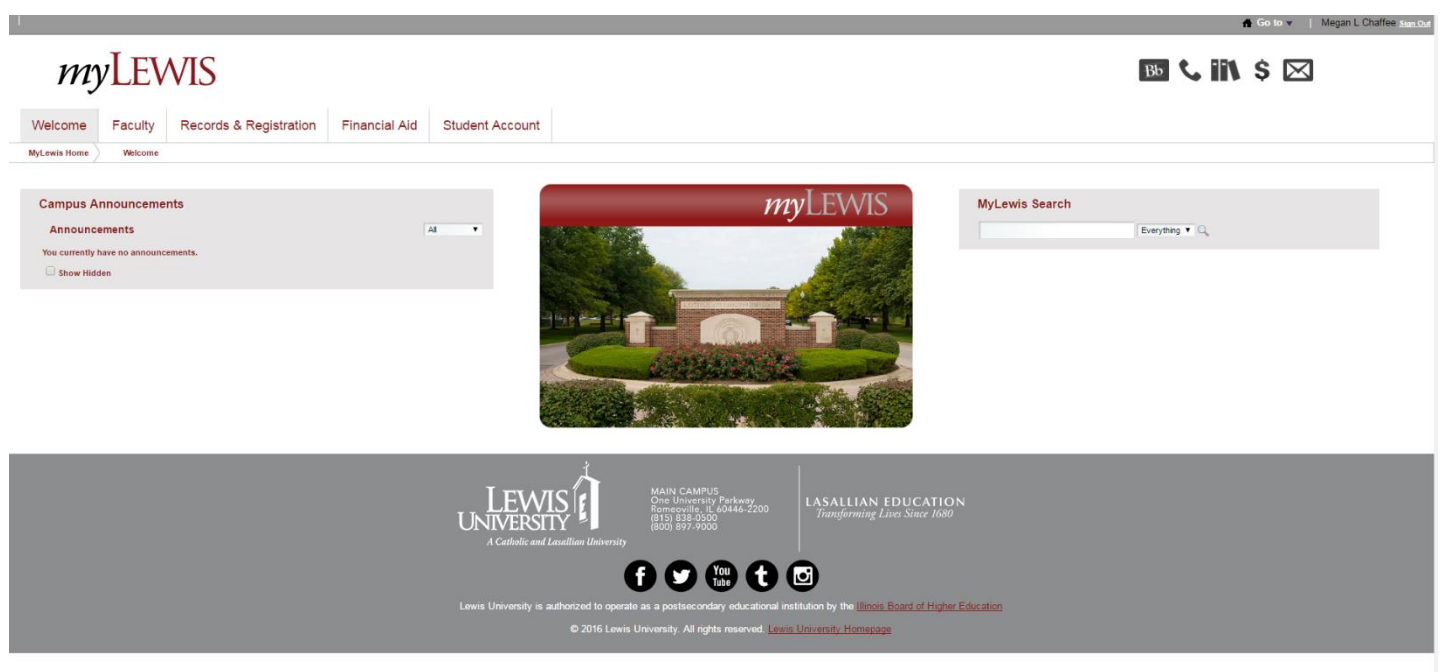

**FYI** – the portal is currently set to log you out after 15 minutes of inactivity. A green bar will appear at the top giving a warning and allow you to extend your time of inactivity by 3 minutes. If you click that and then do some look ups, the time-out clock starts over.

# TO PERFORM A CLASS SEARCH:

1. Click on the **Records & Registration** tab.

*my*LEWIS Financial Aid Welcome Faculty Records & Registration Student Account MyLewis Home Welcome

2. In the Registration Tools portlet, click on Look up Classes.

| Registration To                                                                              | ols              |                      |             |
|----------------------------------------------------------------------------------------------|------------------|----------------------|-------------|
| Registration State         Look Up Classes         Add or Drop Class         Change Class Op | us C+<br>sees C+ |                      |             |
| 3. Choose                                                                                    | Search by Term:  |                      |             |
| the Fall 2016 term from the drop-                                                            | Fall 2016        | Course Search 🤇 Adva | nced Search |
| down menu, then hit <b>Submit</b> .                                                          | Submit Reset     |                      |             |

#### 4. Click on Advanced Search.

| Subject: Accounting<br>Aerospace Studi<br>Art Design<br>Aviation Mainter                         | es ance                                       |                                                                               |
|--------------------------------------------------------------------------------------------------|-----------------------------------------------|-------------------------------------------------------------------------------|
| Aviation Transpo<br>Biology<br>Business Admini<br>Business Genera<br>Chemistry<br>Communications | stration<br>al                                | Use the selection options to search the class schedule.                       |
| Course Number:<br>Title:                                                                         |                                               | You may choose any<br>combination of fields to<br>narrow your search, but you |
| Instructional Method:<br>Credit Range:                                                           | All All All All All All All All All All       | <u>must</u> select at least one<br>Subject.                                   |
| Campus:                                                                                          | All Albuquerque LUA College of DuPage V       | Hold 'Ctrl" to select multiple<br>individual subjects or 'Shift'              |
| Course Level:                                                                                    | All All Graduate Undergraduate                | for a range.                                                                  |
| Part of Term:<br>Non-date based courses only                                                     | All First Eight Weeks Full Term 🔻             | Select <b>Section Search</b> when your selection is complete.                 |
| Instructor:                                                                                      | All Abdullah, Faisal Abeh, Humphrey 🔻         |                                                                               |
| Attribute Type:                                                                                  | All African American Studies Arabic Culture 🔻 |                                                                               |
| Start Time:                                                                                      | Hour 00 ▼ Minute 00 ▼                         | am/pm am ▼                                                                    |
| End Time:                                                                                        | Hour 00 ▼ Minute 00 ▼                         | am/pm am ▼                                                                    |
| Days:                                                                                            | Mon Tue Wed Thur                              | Fri Sat Sun                                                                   |
| Section Search Reset                                                                             |                                               |                                                                               |

This will return all of the courses that match your criteria. To get more information about a course click on the CRN, and for even more detailed information click on the CRN then the title.

| Lew           | WISUNIVERSITY ( 🔒 Sign Out   🤂 Help ) |                           |                          |                       |           |            |            |                              |              |                                 |           |          |          |               |             |                |               |              |              |                        |              |          |                                                |                                         |
|---------------|---------------------------------------|---------------------------|--------------------------|-----------------------|-----------|------------|------------|------------------------------|--------------|---------------------------------|-----------|----------|----------|---------------|-------------|----------------|---------------|--------------|--------------|------------------------|--------------|----------|------------------------------------------------|-----------------------------------------|
| ⊲⊳<br>Lo<br>⊛ | Personal<br>OKU<br>Home               | l Inform<br>p C<br>> Lool | ation<br>Iass<br>«Up Cla | Student<br>CS<br>sses | Fin:      | ancial A   | id   Fa    | aculty Services              |              |                                 |           |          |          |               |             |                |               |              |              |                        |              |          | ♀ Find a page<br>L10975872 Mega<br>May 26, 201 | h L. Chaffee<br>Fall 2016<br>6 11:13 am |
|               | 👎 Select                              | the box i                 | n front of t             | he CRN (C             | identifie | s a close  | d class) a | and choose Register or Add   | d to Workshi | set.                            |           |          |          |               |             |                |               |              |              |                        |              |          |                                                |                                         |
|               | Note: V                               | Vhile a c                 | ourse may                | be returne            | d in a se | earch that | was subr   | mitted, it doesn't guarantee | the student  | meets the criteria needed to re | gister fo | r the co | ourse. C | lick on the C | RN and then | the course tit | le to see spe | cific course | restrictions |                        |              |          |                                                |                                         |
| 5             | Sections F                            | ound                      |                          |                       |           |            |            |                              |              |                                 |           |          |          |               |             |                |               |              |              |                        |              |          |                                                |                                         |
|               | English                               |                           |                          |                       |           |            |            |                              |              |                                 |           |          |          |               |             |                |               |              |              |                        |              |          |                                                |                                         |
|               | Select                                | CRN                       | Subj                     | Crse                  | Sec       | Cmp        | Cred       | Title                        | Days         | Time                            | Сар       | Act      | Rem      | WL Cap        | WL Act      | WL Rem         | XL Cap        | XL Act       | XL Rem       | Instructor             | Date (MM/DD) | Location | Attribute                                      |                                         |
|               |                                       | 80288                     | ENGL                     | 11100                 | 001       | ROM        | 3.000      | College Writing 1            | MWF          | 08:00 am-08:50 am               | 18        | 1        | 17       | 5             | 0           | 5              | 0             | 0            | 0            | Susan G Mitchell (P)   | 08/29-12/17  | DL 209   |                                                |                                         |
|               |                                       | 80289                     | ENGL                     | 11100                 | 002       | ROM        | 3.000      | College Writing 1            | MWF          | 08:00 am-08:50 am               | 18        | 2        | 16       | 5             | 0           | 5              | 0             | 0            | 0            | Matthew W. Byrne (P)   | 08/29-12/17  | DL 233   |                                                |                                         |
|               |                                       | 80290                     | ENGL                     | 11100                 | 003       | ROM        | 3.000      | College Writing 1            | MWF          | 08:00 am-08:50 am               | 18        | 0        | 18       | 5             | 0           | 5              | 0             | 0            | 0            | Michael Kyburz (P)     | 08/29-12/17  | DL 112   |                                                |                                         |
|               |                                       | 80291                     | ENGL                     | 11100                 | 004       | ROM        | 3.000      | College Writing 1            | MWF          | 09:00 am-09:50 am               | 18        | 3        | 15       | 5             | 0           | 5              | 0             | 0            | 0            | Mark E Letcher (P)     | 08/29-12/17  | DL 232   |                                                |                                         |
|               |                                       | 80292                     | ENGL                     | 11100                 | 005       | ROM        | 3.000      | College Writing 1            | MWF          | 09:00 am-09:50 am               | 18        | 6        | 12       | 5             | 0           | 5              | 0             | 0            | 0            | Matthew W. Byrne (P)   | 08/29-12/17  | DL 233   |                                                |                                         |
|               |                                       | 80294                     | ENGL                     | 11100                 | 006       | ROM        | 3.000      | College Writing 1            | MWF          | 10:00 am-10:50 am               | 18        | 6        | 12       | 5             | 0           | 5              | 0             | 0            | 0            | Pramod Mishra (P)      | 08/29-12/17  | DL 112   |                                                |                                         |
|               |                                       | 80295                     | ENGL                     | 11100                 | 007       | ROM        | 3.000      | College Writing 1            | MWF          | 10:00 am-10:50 am               | 18        | 2        | 16       | 5             | 0           | 5              | 0             | 0            | 0            | Susan G Mitchell (P)   | 08/29-12/17  | DL 209   |                                                |                                         |
|               |                                       | 80296                     | ENGL                     | 11100                 | 008       | ROM        | 3.000      | College Writing 1            | MWF          | 11:00 am-11:50 am               | 18        | 6        | 12       | 5             | 0           | 5              | 0             | 0            | 0            | Michael Kyburz (P)     | 08/29-12/17  | DL 112   |                                                |                                         |
|               |                                       | 80297                     | ENGL                     | 11100                 | 009       | ROM        | 3.000      | College Writing 1            | MWF          | 11:00 am-11:50 am               | 18        | 0        | 18       | 5             | 0           | 5              | 0             | 0            | 0            | Susan G Mitchell (P)   | 08/29-12/17  | DL 209   |                                                |                                         |
|               |                                       | 80298                     | ENGL                     | 11100                 | 010       | ROM        | 3.000      | College Writing 1            | MWF          | 12:00 pm-12:50 pm               | 18        | 1        | 17       | 5             | 0           | 5              | 0             | 0            | 0            | TBA                    | 08/29-12/17  | DL 209   |                                                |                                         |
|               |                                       | 80299                     | ENGL                     | 11100                 | 011       | ROM        | 3.000      | College Writing 1            | MWF          | 12:00 pm-12:50 pm               | 18        | 2        | 16       | 5             | 0           | 5              | 0             | 0            | 0            | Donna C. Robertson (P) | 08/29-12/17  | DL       |                                                |                                         |
|               |                                       | 80300                     | ENGL                     | 11100                 | 012       | ROM        | 3.000      | College Writing 1            | MWF          | 01:00 pm-01:50 pm               | 18        | 1        | 17       | 5             | 0           | 5              | 0             | 0            | 0            | TBA                    | 08/29-12/17  | TBA      |                                                |                                         |
|               |                                       | 80301                     | ENGL                     | 11100                 | 013       | ROM        | 3.000      | College Writing 1            | MWF          | 01:00 pm-01:50 pm               | 18        | 3        | 15       | 5             | 0           | 5              | 0             | 0            | 0            | Mark E Letcher (P)     | 08/29-12/17  | DL 209   |                                                |                                         |
|               |                                       | 80302                     | ENGL                     | 11100                 | 014       | ROM        | 3.000      | College Writing 1            | MWF          | 01:00 pm-01:50 pm               | 18        | 0        | 18       | 0             | 0           | 0              | 0             | 0            | 0            | Pramod Mishra (P)      | 08/29-12/17  | DL 230   | Scholar's Academy                              |                                         |

Across the top of the list, you will notice some abbreviations with columns of numbers below:

Cap – Capacity – Total number of seats available

Act – Actual – Actual number of seats taken

**Rem** – Remaining – Total number of seats available

**WL Cap** – Wait List Capacity – Total number of wait list seats available

WL Act – Wait List Actual – Actual number of wait list seats takenWL Rem – Wait List Remaining – Total number of wait list seats

available

- Select the course you wish to register for by clicking the
   Select box in the first column.
- If a **C** appears, the course is **Closed** (filled).
- After the Select box is checked, click Register. The CRN will become part of your schedule if no errors were encountered.
- Add more classes with **Class Search**.
- Register by clicking **Submit Change**.
- Classes will appear in your Current Schedule and Credit Hours will be calculated. \*\*Web Registered\*\* indicates a successful registration.

**NOTE:** Courses may show remaining seats, but check wait list column as well. If there are students on the wait list (WL Act) but it also shows a seat remaining (Rem), then this means that a seat has opened up but it is on hold for the first student on the wait list.

## **REGISTRATION:**

1. Click on the Records & Registration tab.

| my           | VLEV    | VIS                    |               |                 |
|--------------|---------|------------------------|---------------|-----------------|
| Welcome      | Faculty | Records & Registration | Financial Aid | Student Account |
| MyLewis Home | Welcome | K                      |               |                 |

2. In the Registration Tools portlet, click on Add or Drop Classes.

| <b>Registration Tools</b> |            |  |
|---------------------------|------------|--|
| Registration Status       | <b>•</b>   |  |
| Look Up Classes           | <b>S</b> + |  |
| Add or Drop Classes       | <b>S</b> + |  |
| Change Class Options      | <b>S</b> + |  |
|                           |            |  |

**3.** This will open a new tab in your browser, taking you to a separate system called **Self-Service Banner (SSB)**. SSB is identified by the red banner across the top of the webpages.

| Select a Term: | Fall 2016 🔻 |
|----------------|-------------|
| Submit         |             |

- 4. Choose the Fall 2016 term from the drop-down menu, then hit Submit.
- 5. Type in the PIN you received from your advisor and click Submit

| ewisUniversity                                                                                                    | 📔 🔒 Sign Out   😝 Help                                                          |
|----------------------------------------------------------------------------------------------------|--------------------------------------------------------------------------------|
| Quick Links         Image: Personal Information         Student         Financial Aid         Faculty Services         WebTailor Administration         Alternate PIN Verification         Image: Home > Student > Registration > Add or Drop Classes | P Find a page<br>L00623319 Tammy L. Kuse<br>Fail 2016<br>Mar 24, 2016 12:45 pm |
| Please enter your Alternate PIN to access registration.  Alternate PIN:  Submit                                                                                                    |                                                                                |

**6.** For your initial registration for the term, type in the **Course Reference Numbers (CRNs)** for the courses you're selecting and click **Submit Changes**.

| LEWISUNIVERSITY                                                                                                    |                                                                                                    |                                                         |                                                           | [ 🔒 Sign Out   🥹 Help ]                                          |
|----------------------------------------------------------------------------------------------------|----------------------------------------------------------------------------------------------------|---------------------------------------------------------|-----------------------------------------------------------|------------------------------------------------------------------|
| ↓ Personal Information Student Financial Aid   Faculty Services                                                                                                    |                                                                                                    |                                                         |                                                           | ( $ ho$ Find a page                                              |
| Add or Drop Classes           Image: Home > Add or Drop Classes                                                                                                    |                                                                                                    |                                                         |                                                           | L10975872 Megan L. Chaffee<br>Fail 2016<br>May 26, 2016 11:52 am |
| To add a class, enter the Course Reference Number in the Add Classes section. To drop a class, use the options<br>Please note: Financial Aid Awards are contingent upon continued enrollment and attendance in each clas<br>Add Classes Worksheet | available in the Action pull-down list.<br>s upon which financial aid eligibility was calculated. I | f a student drops or withdraws from a course before com | spletion, financial aid eligibility may decrease and some | or all of the financial aid awarded to me may be revoked.        |
| CRNs                                                                                                    |                                                                                                    |                                                         |                                                           |                                                                  |
| 82004 62000                                                                                                    | 69600                                                                                               |                                                         |                                                           |                                                                  |
| Submit Changes Class Search Reset                                                                                                    |                                                                                                    |                                                         |                                                           |                                                                  |

**Note:** In SSB, there is no "shopping cart" for courses. Once you hit 'submit changes' and no errors or restrictions exist, you are immediately registered for the course.

7. Your Current Schedule will be shown along with a summary of Total Credit Hours.

| wisUniversity                                                                     |                                                           |                      |                        |                        |                   |              |                        |                                                   | 📔 🔒 Sign Out   🚱                                                      |
|-----------------------------------------------------------------------------------|-----------------------------------------------------------|----------------------|------------------------|------------------------|-------------------|--------------|------------------------|---------------------------------------------------|-----------------------------------------------------------------------|
|                                                                                   |                                                           |                      |                        |                        |                   |              |                        |                                                   |                                                                       |
| Personal Information Student                                                      | Financial Aid   Faculty \$                                | Services             | 5                      |                        |                   |              |                        |                                                   | >> Find a page                                                        |
| dd or Drop Classes                                                                |                                                           |                      |                        |                        |                   |              |                        |                                                   | 140070072 Manage L. Oha                                               |
| Home > Add or Drop Classes                                                        |                                                           |                      |                        |                        |                   |              |                        |                                                   | Fall 2<br>May 26, 2016 11:52                                          |
|                                                                                   |                                                           |                      |                        |                        |                   |              |                        |                                                   |                                                                       |
| To add a class, enter the Course Referen<br>Please note: Financial Aid Awards are | ce Number in the Add Classes<br>contingent upon continued | section.<br>enrollme | To drop a<br>ent and a | a class, u<br>ittendan | se the<br>ce in e | options avai | lable in t<br>oon whic | he Action pull-down li<br>ch financial aid eligil | ist.<br>bility was calculated. If a student drops or withdraws from a |
| course before completion, financial aid                                           | I eligibility may decrease and                            | l some o             | r all of ti            | he financ              | ial aid           | l awarded to | me may                 | be revoked.                                       |                                                                       |
| Current Schedule                                                                  |                                                           |                      |                        |                        |                   |              |                        |                                                   |                                                                       |
| Status                                                                            | Action                                                    | CRN                  | Subj                   | Crse                   | Sec               | Level        | Cred                   | Grade Mode                                        | Title                                                                 |
| **Web Registered** on Mar 31, 2016                                                | None •                                                    | 82004                | INSY                   | 50600                  | 002               | Graduate     | 3.000                  | Standard Letter                                   | Current Topics in Information Technology                              |
| **Web Registered** on Mar 31, 2016                                                | None 🔻                                                    | 82141                | BSAD                   | 62000                  | 003               | Graduate     | 3.000                  | Standard Letter                                   | Strategic Management in the Global Environment                        |
| **Web Registered** on Mar 31, 2016                                                | None •                                                    | 81979                | BGEN                   | 69600                  | 001               | Graduate     | 0.000                  | Standard Letter                                   | Major Field Test (Non-Credit Business Assessment)                     |
| Total Credit Hours: 6.000                                                         |                                                           |                      |                        |                        |                   |              |                        |                                                   |                                                                       |
| Billing Hours: 6.000                                                              |                                                           |                      |                        |                        |                   |              |                        |                                                   |                                                                       |
| Minimum Hours: 0.000                                                              |                                                           |                      |                        |                        |                   |              |                        |                                                   |                                                                       |
| Maximum Hours: 18.000                                                             |                                                           |                      |                        |                        |                   |              |                        |                                                   |                                                                       |
| Date. May 20, 2010 11.5.                                                          |                                                           |                      |                        |                        |                   |              |                        |                                                   |                                                                       |
| Add Classes Worksheet                                                             |                                                           |                      |                        |                        |                   |              |                        |                                                   |                                                                       |
| CRNs                                                                              |                                                           |                      |                        |                        |                   |              |                        |                                                   |                                                                       |
|                                                                                   |                                                           |                      |                        |                        | [                 |              |                        |                                                   |                                                                       |
| Submit Changes Class Search                                                       | Reset                                                     |                      |                        |                        |                   |              |                        |                                                   |                                                                       |
| View Holds  Change Class Ontions                                                  | Registration Fee Assess                                   | ment                 |                        |                        |                   |              |                        |                                                   |                                                                       |
| view Holds  Change class Options                                                  | Registration Fee Assessi                                  | nem                  |                        |                        |                   |              |                        |                                                   |                                                                       |

If there are any schedule conflicts or pre-requisite errors, they will be shown under the credit hour summary in a section titled **Registration Add Errors**.

| \rm Registration Add Errors  |       |      |       |     |               |       |                 |          |  |  |  |
|------------------------------|-------|------|-------|-----|---------------|-------|-----------------|----------|--|--|--|
| Status                       | CRN   | Subj | Crse  | Sec | Level         | Cred  | Grade Mode      | Title    |  |  |  |
| Time conflict with CRN 80007 | 80014 | ARTS | 11000 | 001 | Undergraduate | 3.000 | Standard Letter | Painting |  |  |  |

#### **COMMON RESTRICTIONS:**

| Level<br>Restriction   | This means that an undergraduate student is attempting to register for a graduate-level course, or vice versa. Approval must be received and the student will need to be manually entered to override this error code.                                                                                                    |
|------------------------|----------------------------------------------------------------------------------------------------|
| Program<br>Restriction | This means that the course is restricted to students within a certain program (e.g. Nursing students, Criminal Justice students, etc.). If a student is switching their major and will fall into the designated program, they will not be able to register for the course until the new major has been finalized and entered in their record.   |
| College<br>Restriction | This means that the course is restricted to students within a certain college (e.g. Arts & Sciences, Education, Nursing, Business, SPCE). If a student is switching their major and will fall into the designated college, they will not be able to register for the course until the new major has been finalized and entered in their record. |
| Co-Requisite<br>Error  | Most likely, this will occur when a student is registering for a Lab and Lecture combination. In Banner, these courses must be entered at the same time before submitting changes. Ensure that both CRNs are entered into the individual boxes, then hit Submit Changes.                                                                        |

## CHANGING YOUR SCHEDULE:

→ Adding a course - type in more CRNs into the boxes under Add Classes Worksheet

| Add Classes Worksheet |                 |       |  |  |
|-----------------------|-----------------|-------|--|--|
| CRNs                  |                 |       |  |  |
| 82004                 | 62000           | 69600 |  |  |
| Submit Changes Cla    | ss Search Reset |       |  |  |

Dropping a course - click on the dropdown list under Action for that course and choose Drop Via the Web.

| Current Schedule                   |                    |       |      |       |     |          |       |                 |                                                   |
|------------------------------------|--------------------|-------|------|-------|-----|----------|-------|-----------------|---------------------------------------------------|
| Status                             | Action             | CRN   | Subj | Crse  | Sec | Level    | Cred  | Grade Mode      | Title                                             |
| **Web Registered** on Mar 31, 2016 | None •             | 82004 | INSY | 50600 | 002 | Graduate | 3.000 | Standard Letter | Current Topics in Information Technology          |
| **Web Registered** on Mar 31, 2016 | None •             | 82141 | BSAD | 62000 | 003 | Graduate | 3.000 | Standard Letter | Strategic Management in the Global Environment    |
| **Web Registered** on Mar 31, 2016 | Drop via the Web 🔻 | 81979 | BGEN | 69600 | 001 | Graduate | 0.000 | Standard Letter | Major Field Test (Non-Credit Business Assessment) |

- → Note: You can make both adjustments at the same time if you like.
- → Click Submit Changes when done making adjustments.

# Finishing up

- 1. Print two copies of your schedule one for you and one for your SOAR advisor
  - Click on Student
  - Click on Registration
  - Click on Concise Student Schedule
  - To print: Hold CTRL + P
- Personal Information | Student | Financial Aid |
- 2. Log out of the portal in the upper sign hand corner by clicking 'Sign Out'